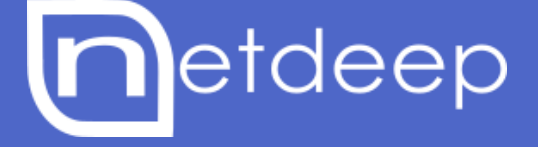

# GUIA DE INSTALAÇÃO

NETDEEP SECURE COM VIRTUAL BOX

# NETDEEP SECURE COM VIRTUAL BOX

#### 1- Visão Geral

Neste manual você aprenderá a instalar e fazer a configuração inicial do seu firewall Netdeep Secure em um ambiente virtual utilizando o VirtualBox.

O Netdeep Secure é uma distribuição Linux, isto é, um pacote já com um sistema operacional. Ele não requer a pré-instalação de nenhum software no disco-rígido. Tudo o que você vai precisar, além do hardware, está contido no CD do firewall Netdeep.

**IMPORTANTE:** A instalação é muito simples e rápida, mas, não deixe de ler cuidadosamente este manual e ter em mãos os parâmetros de sua rede como endereços IPs, Domínio, etc. Verifique, antes, o funcionamento do seu Hardware e se as características atendem as especificações mínimas.

#### 2- Configuração o VirtualBox

Primeiramente efetue o download do VirtualBox acessando o link abaixo: https://www.virtualbox.org/wiki/Downloads

Depois de feito o download e a instalação do VirtualBox, abra o programa.

Com o VirtualBox aberto, clique no botão Novo localizado no canto superior direito

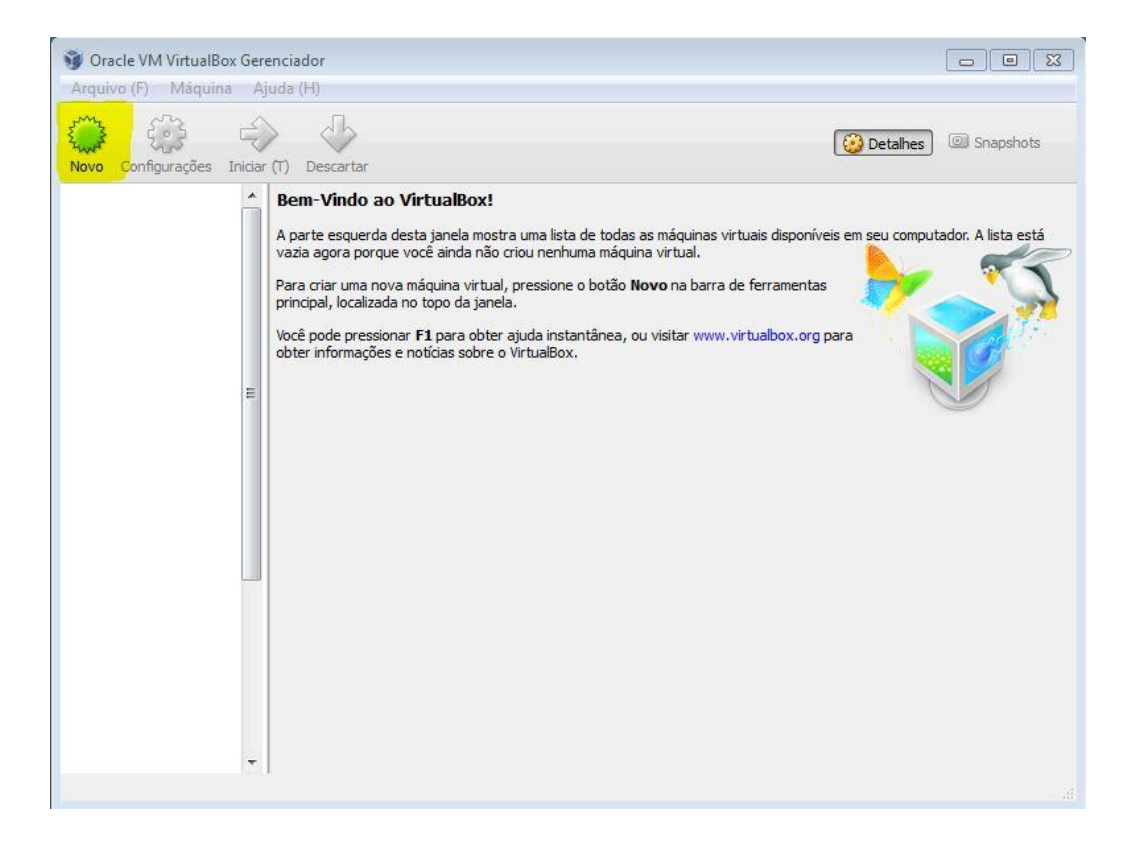

Agora escolha o nome da maquina virtual (este é somente o nome da VM não será realmente o nome da maquina), em tipo escolha Linux e em versão escolha Other Linux 32 ou 64 bit de acordo com a maquina onde foi instalado o VirtualBox. Em seguida clique em Próximo (N).

| Arquivo (r) Maquina Ajuda (H)  Vovo Configurações Inicar  Criar Máquina Virtual  Configurações Inicar  Criar Máquina Virtual  Configurações Inicar  Configurações Inicar  Config | Oracle VM VirtualBox Gere                                                         | nciador                                                                                                    |                             |
|----------------------------------------------------------------------------------------------------|-----------------------------------------------------------------------------------|----------------------------------------------------------------------------------------------------|-----------------------------|
| E Versão: Other Linux (32 bit)                                                                                                    | Oracle VM VirtualBox Gerr<br>Arquivo (F) Máquina Aj<br>Novo Configurações Iniciar | nciador<br>rda (H)<br>Criar Máquina Virtual<br>Criar Máquina Virtual<br>Nome e Sistema Operacional<br>Escolha um nome descritivo para a nova máquina virtual e selecione o tipo de<br>sistema operacional que você pretende instalar nela. O nome que você escolher<br>será utilizado pelo VirtualBox para identificar esta máquina.<br>Nome: Netdeep Secure<br>Tipo: Unux<br>Versão: Other Linux (32 bit) | eu computador. A lista está |
| Ocultar Descrição Próximo (N) Cancelar                                                                                                    |                                                                                   | Ocultar Descrição Próximo (N) Cancelar                                                                                                    |                             |

Escolha a quantidade de memória que irá utilizar para o firewall, em seguida clique em Próximo (N).

| 🗿 Oracle VM VirtualBox Gere | nciador                                                                                                    |        |
|-----------------------------|----------------------------------------------------------------------------------------------------|--------|
| Arquivo (F) Máquina Aju     | uda (H)                                                                                                    |        |
| Novo Configurações Iniciar  | P EZ Sinar                                                                                                    | shots  |
| E                           | Criar Máquina Virtual<br>Tamanho da memória<br>Selecione a quantidade de memória (RAM) em megabytes que será alocado para a<br>máquina virtual.<br>O tamanho recomendado para memória é de 256MB.<br>1024 MB<br>Próximo (N) Cancelar | a está |
|                             |                                                                                                    |        |

Em Disco Rígido deixe selecionada a opção "Criar um disco rígido virtual agora", caso não esteja selecionada, escolha esta opção e clique em **Criar.** 

| 🎯 Oracle VM VirtualBox Gere | inciador                                                                                                    |                             |
|-----------------------------|----------------------------------------------------------------------------------------------------|-----------------------------|
| Arquivo (F) Máquina Aj      | uda (H)                                                                                                    |                             |
| Novo Configurações Iniciar  |                                                                                                    | Detalhes 💿 Snapshots        |
| ш                           | Crar Maquina Virtual  Char Maquina Virtual  Char Maquina Virtual  Disco rígido  Se você quiser, pode acrescentar um disco rígido virtual a esta máquina virtual. Você pode acrescentar um arquivo de disco rígido virtual na lista ou selecionar outro local utilizando o ícone de pasta.  Se você deseja uma configuração de armazenamento mais complexa, pode pular este passo e fazer as mudanças manualmente na configuração da máquina assim que ela terminar de ser criada.  Recomenda-se utilizar um disco rígido virtual  Não acrescentar um disco rígido de 8,00 GB.  Não acrescentar um disco rígido virtual  Citar um disco rígido virtual existente  Vazio | eu computador. A lista está |
| Ŧ                           | Criar Cancelar                                                                                                    |                             |

Deixe a primeira opção selecionada "VDI (VirtualBox Disk Image)" e clique em Próximo (N)

| Oracle VM Virtual<br>Arquivo (F) Máqu | Box Gerenciador<br>ina Ajuda (H)                                                                                                    |                      |
|---------------------------------------|----------------------------------------------------------------------------------------------------|----------------------|
| Novo Configurações                    | Criar Disco Rígido Virtual                                                                                                    | ) I Snapshots        |
|                                       | Tipo de arquivo de disco rígido         Escolha o tipo de arquivo que você gostaria de utilizar para o novo disco rígido virtual. Caso não necessite utilizá-lo com outros softwares de virtualização, pode deixar esta opção como está. <ul> <li>VDI (VirtualBox Disk Image)</li> <li>VMDK (Virtual Machine Disk)</li> <li>VHD (Virtual Hard Disk)</li> <li>HDD (Disco Rígido do Parallels)</li> <li>QED (Disco do QEMU)</li> <li>QCOW (QEMU Copy-On-Write)</li> </ul> | Jtador. A lista está |
|                                       | Ocultar Descrição Próximo (N) Cancelar                                                                                                    |                      |
|                                       | ×                                                                                                    | -<br>-               |

Deixe a primeira opção selecionada "Dinamicamente alocada" e clique em Próximo (N)

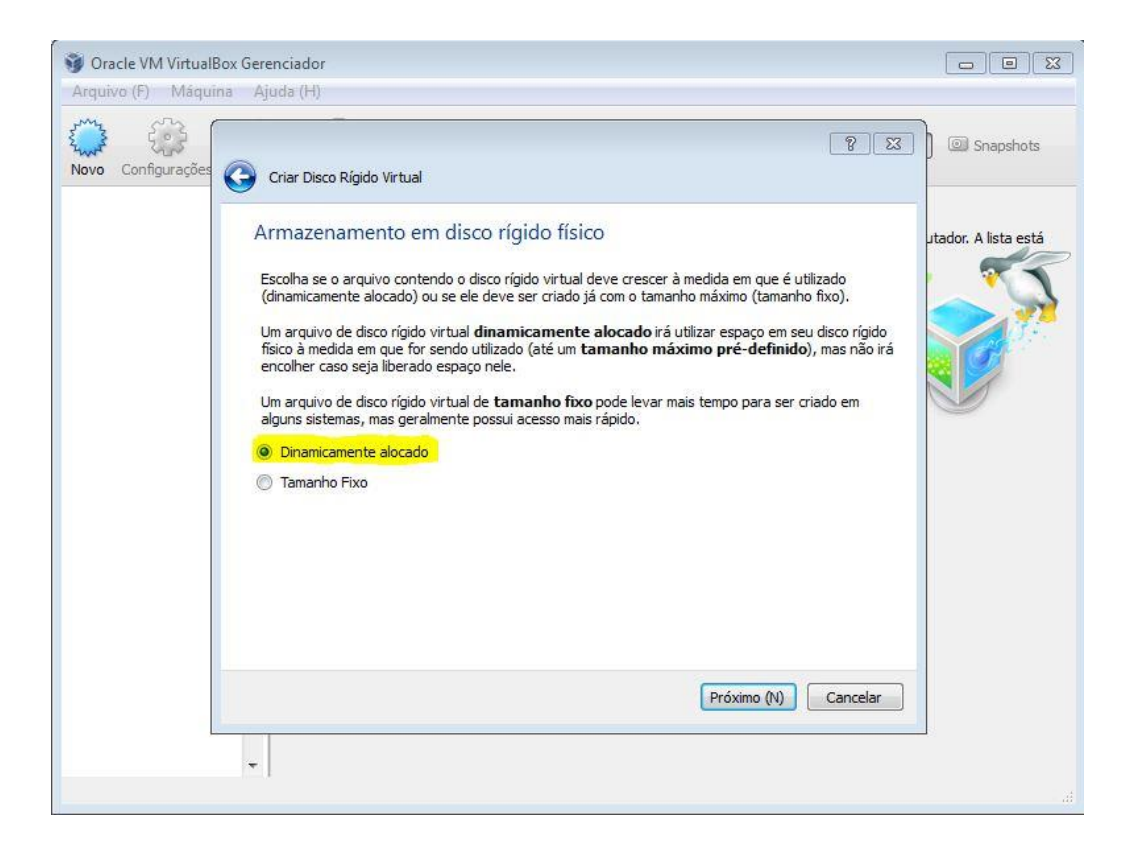

Escolha o tamanho do disco que a maquina virtual irá utilizar e clique em Criar.

| 🞯 Oracle VM Virtual | 3ox Gerenciador                                                                                                    |                       |
|---------------------|----------------------------------------------------------------------------------------------------|-----------------------|
| Arquivo (F) Máqui   | na Ajuda (H)                                                                                                    |                       |
| Novo Configurações  | Criar Disco Rígido Virtual   Localização e tamanho do arquivo   Informe o nome do novo disco rígido virtual no campo abaixo ou dique no ícone da pasta para selecionar uma localização diferente para o arquivo. Netdeep Secure Selecione o tamanho da imagem de disco virtual em megabytes. Este tamanho é o limite máximo de dados que uma máquina virtual poderá armazenar neste disco rígido.    4,00 MB   2,00 TB | Ditador. A lista está |
|                     | Criar Cancelar                                                                                                    |                       |
|                     |                                                                                                    |                       |

Pronto! A maquina virtual foi criada, agora vamos configurar ela antes de seguirmos para instalação do firewall.

Selecione a maquina virtual que foi criada anteriormente e clique em **Configurações.** 

| Oracle VM VirtualBox Geren     Arguivo (F) Máguina Aiud | ciador<br>Ia (H)                                                                                                    |                        |
|---------------------------------------------------------|----------------------------------------------------------------------------------------------------|------------------------|
| Novo Configurações                                      | ) Descartar                                                                                                    | 设 Detalhes 💿 Snapshots |
| Netdeep Secure                                          | Geral                                                                                                    | Pré-Visualização       |
|                                                         | Nome: Netdeep Secure<br>Sistema Operacional: Other Linux (32 bit)                                                       |                        |
|                                                         | Sistema                                                                                                    |                        |
|                                                         | Memória Principal: 512 MB<br>Ordem de Boot: Disquete, CD/DVD, Disco Rígido                                              | Netdeep Secure         |
|                                                         |                                                                                                    |                        |
|                                                         |                                                                                                    |                        |
|                                                         | Tela                                                                                                    |                        |
|                                                         | Memória de Vídeo: 12 MB<br>Servidor de Desktop Remoto: Desabilitado<br>Captura de Vídeo: Desabilitado                   |                        |
|                                                         | 😡 Armazenamento                                                                                                    |                        |
|                                                         | Controladora: IDE<br>IDE Primário Master: Netdeep Secure.vdi (Normal, 8,00 GB)<br>IDE Secundário Master: (CD/DVD) Vazio |                        |
|                                                         | 🕞 Áudio                                                                                                    | Ĵ                      |
|                                                         | Driver do Hospedeiro : Windows DirectSound<br>Controladora: ICH AC97                                                    |                        |
|                                                         | Rede                                                                                                    | ) <del>•</del>         |
|                                                         |                                                                                                    |                        |

Na tela de configurações, clique em Rede e em seguida altere o tipo da placa para Placa em modo Bridge

| 📃 Geral                                                                                                    | Rede                                                                                                    |
|----------------------------------------------------------------------------------------------------|----------------------------------------------------------------------------------------------------|
| <ul> <li>Sisteria</li> <li>Monitor</li> <li>Armazenamento</li> <li>Áudio</li> <li>Rede</li> <li>Portas Seriais</li> <li>USB</li> <li>Pastas Compartilhadas</li> </ul> | Adaptador 1 Adaptador 2 Adaptador 3 Adaptador 4<br>Adaptador 1 Adaptador 2 Adaptador 3 Adaptador 4<br>Conectado a: Placa em modo Bridge  Nome: Intel(R) PRO/1000 MT Desktop Adapter Nome: Avançado (D)                                                                                                    |
| Config                                                                                                    | Ajuda (H)  Ajuda (H) |

Agora clique em Adaptador 2, habilite a placa de rede e escolha o modo NAT.

**IMPORTANTE:** esta configuração é realizada se houver somente uma placa de rede na maquina (não recomendado), caso haja 2 placas utilize também o modo *Bridge* para o *Adaptador 2* alterando somente o nome referente a placa que irá utilizar.

| Oracle VM VirtualBox Gerenciado<br>Arquivo (F) Máquina Ajuda (H<br>View Configura<br>View Configura                                                                                                    | r 🗆 E                                                                                                    | x) |
|----------------------------------------------------------------------------------------------------|----------------------------------------------------------------------------------------------------|----|
| Image: Second system         Image: Sistema         Image: Sistema | Rede         Adaptador 1       Adaptador 2       Adaptador 3       Adaptador 4         Image: Concectado a:       NAT       Image: Concectado a:       Image: Concectado a: | E  |
| Config                                                                                                    | urações inválidas detectadas 🕅 OK Cancelar Ajuda (H)<br><b>Áudio</b><br>ver do Hospedeiro : Windows DirectSound<br>ntroladora: ICH AC97                                                                                                    |    |
|                                                                                                    | Rede                                                                                                    | •  |

Clique em Armazenamento para poder selecionar a ISO do Netdeep Secure. Em "Árvore de Armazenamento (S)" clique no ícone de um **CD (Vazio)** e do lado direito em "Drive de CD/DVD" selecione a ISO que irá utilizar clicando no ícone de um CD. Feito isto clique em **OK**.

| Obs.: caso a ISO esteja salv | a em um CD escolha a o | opção "Drive do hospedeiro". |
|------------------------------|------------------------|------------------------------|
|------------------------------|------------------------|------------------------------|

| Geral Armazenamento                                                                                                    |                                                     |
|----------------------------------------------------------------------------------------------------|-----------------------------------------------------|
| <ul> <li>Sistema</li> <li>Monitor</li> <li>Armazenamento</li> <li>Adudio</li> <li>Rede</li> <li>Portas Seriais</li> <li>USB</li> <li>Pastas Compartilhadas</li> </ul> | Atributos<br>Drive de CD/DVD: IDE Secundário Master |
| Configurações inválidas detectadas                                                                                                    | OK Cancelar Ajuda (H)                               |

Pronto! Agora sua maquina virtual esta criada e configurada para realizar a instalação do firewall Netdeep Secure.

#### 3- Instalação do firewall Netdeep

Agora você está pronto para instalar o firewall Netdeep.

Coloque o CD do firewall Netdeep no CD-ROM do computador (se optou por instalar diretamente selecionando a ISO, pule esta etapa). Selecione a maquina virtual e clique em **Iniciar (T)** para começar a sequência de inicialização. Se a maquina virtual do firewall Netdeep não iniciar, verifique os parâmetros de BOOT em Configurações / Armazenamento. Logo aparecerá a tela de inicialização.

Ao inicializar o CD aparecerá uma tela parecida com a tela abaixo:

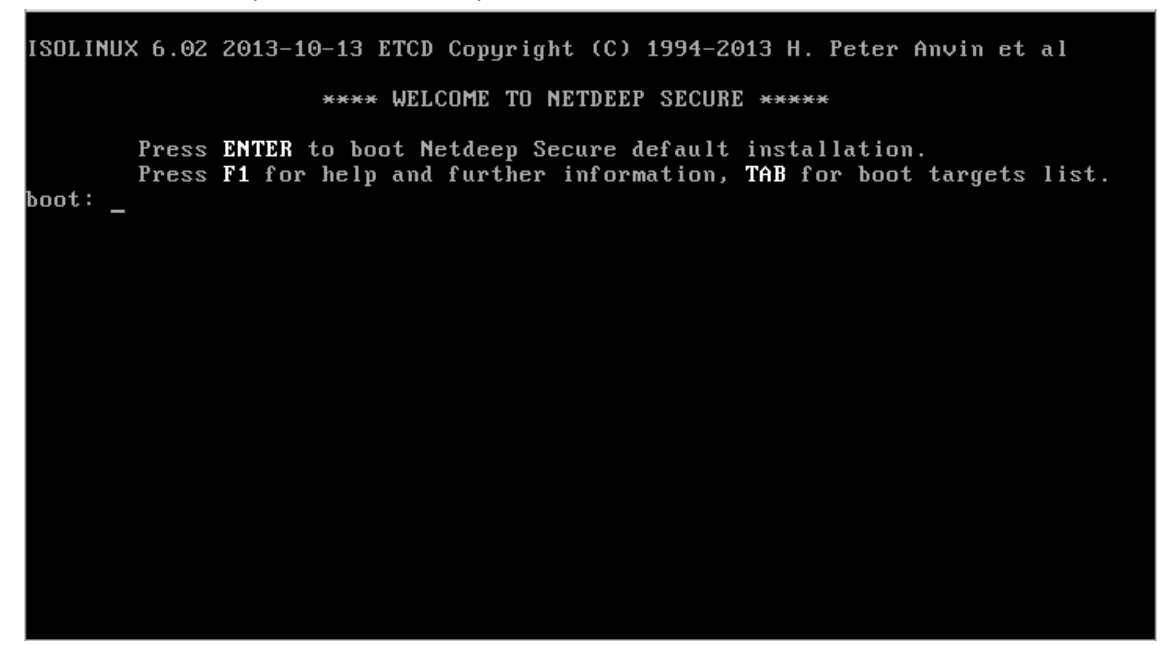

**Nota:** Nesta tela e nas demais telas de instalação, o mouse é ignorado. Para mover o cursor da tela, use o Tab e as setas do keyboard. Para selecionar um ítem, aperte Space. Para aceitar uma escolha aperte Enter.

#### **IMPORTANTE:**

O particionador padrão do Netdeep Secure não detecta o disco nas versões mais novas do Virtual Box. Por isso, é necessário instalá-lo usando o parâmetro: install parted

Digite: install parted e pressione tecle "ENTER".

Durante a inicialização, muitas informações do kernel irão rolar na página. Estas podem ser ignoradas ao menos que um problema no hardware seja detectado. Se um erro for detectado, a inicialização será interrompida.

Obs: Caso ocorra algum erro envie a cópia do erro (printscreen da tela) para o e-mail <u>suporte@netdeep.com.br</u>.

A próxima tela é para escolher o idioma para o instalador.

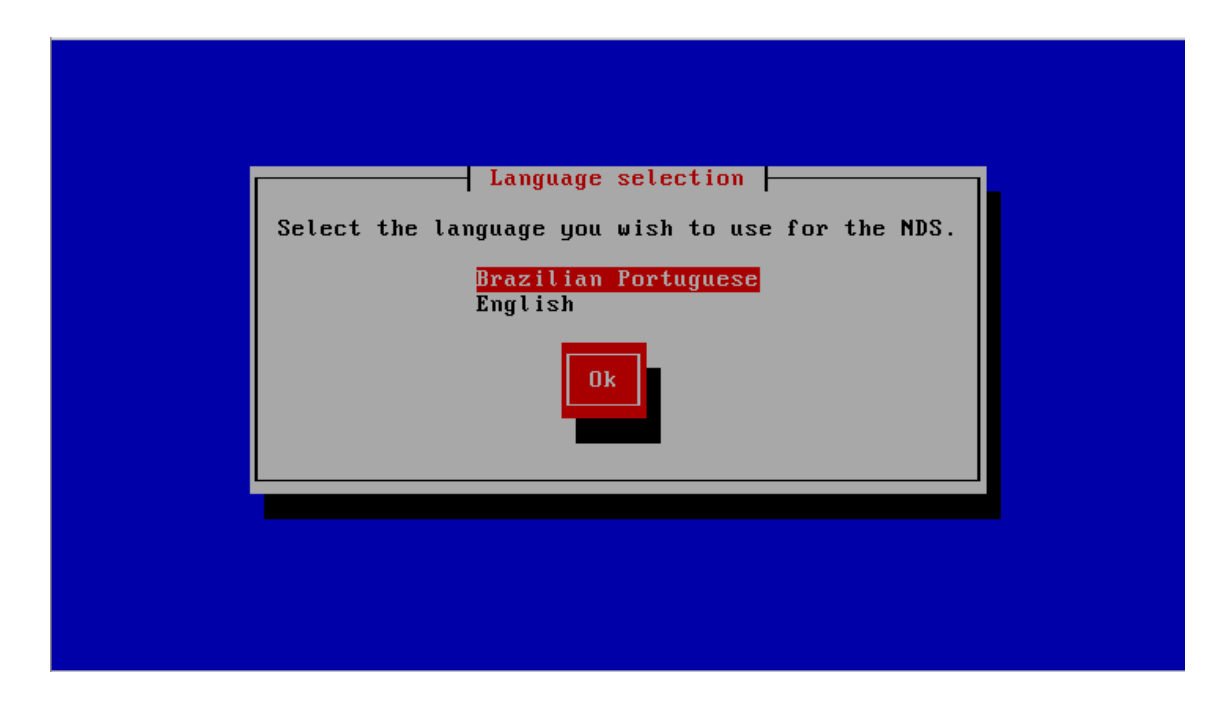

A próxima tela é de Boas vindas e também lhe informará como abortar a instalação.

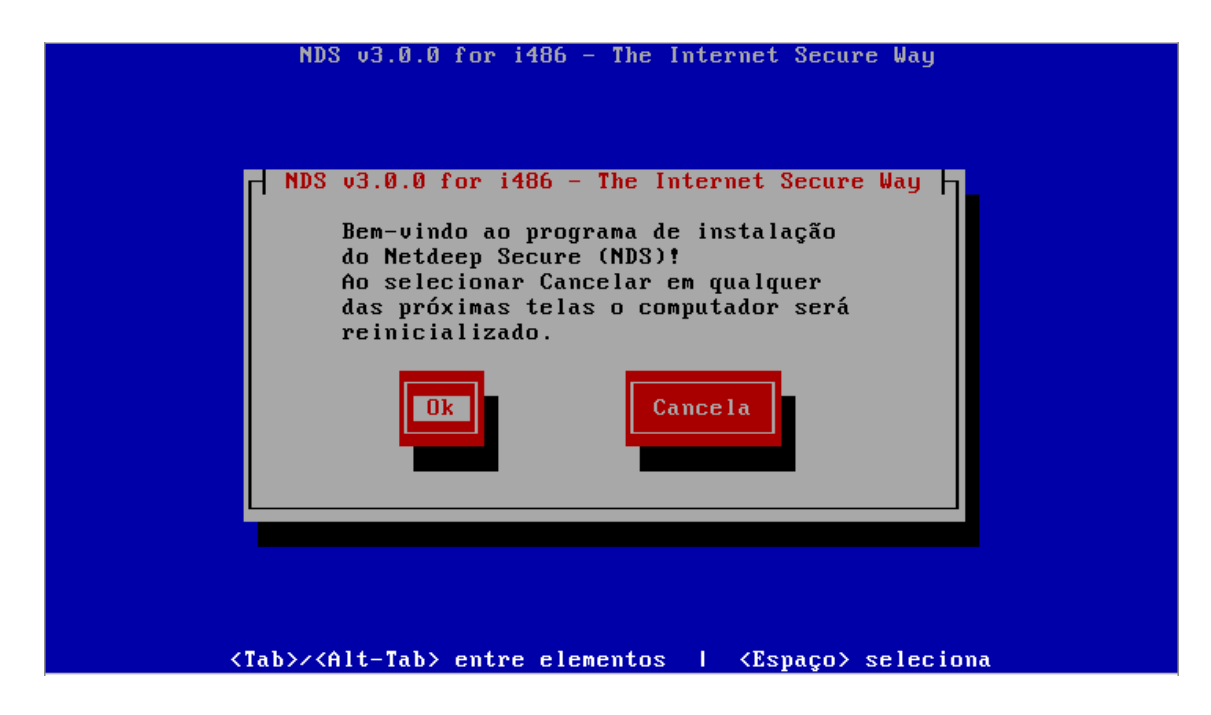

A próxima tela é o mapeamento do teclado, escolha qual padrão de teclado (br-abnt2, por exemplo) está usando.

|   | NDS v3.0.0 for i486 - The Internet Secure Way                                                                                                    |
|---|----------------------------------------------------------------------------------------------------|
|   | Mapeamento de teclado         Escolha o tipo de teclado que você esta usando         da lista abaixo.         bg_bds-cp1251       †         bg_bds-utf8       Ø         bg_pho-cp1251       bg_pho-utf8         br-abnt       ↓         Ok       Pule |
| 1 | ab>/ <alt-tab> entre elementos   <espaço> seleci<u>ona</u></espaço></alt-tab>                                                                                                    |

Na próxima tela escolha o fuso horário em que se encontra. No exemplo "América/São Paulo".

|    | NDS v3.0.0 for i486 - The Internet Secure Way                                                                                                    |
|----|----------------------------------------------------------------------------------------------------|
|    | Fuso horário<br>Escolha o fuso horário em que você se encontra<br>da lista abaixo.                                                                     |
|    | America/Rosario       ↑         America/Santa_Isabel          America/Santarem       Ø         America/Santiago          America/Santo_Domingo       ↓ |
|    | Pule                                                                                                    |
| 1> | ab>/ <alt-tab> entre elementos   <espaço> seleciona</espaço></alt-tab>                                                                                 |

Escolha então a data e hora do sistema. Obs: data com padrão ano – mês – dia.

| NDS v3.0.0 for i486 - The Internet Secure Way                                 |
|-------------------------------------------------------------------------------|
| Data - Time                                                                   |
| Digite a data⁄horário do sistema, selecione 'pular' se não quiser mudar.      |
| Data <mark>2015-05-12</mark><br>Time <mark>09:18:14</mark>                    |
| Ok Pule                                                                       |
|                                                                               |
|                                                                               |
| <tab>/<alt-tab> entre elementos   <espaço> seleciona</espaço></alt-tab></tab> |

O sistema irá detectar o(s) disco-rígido(s) do computador, o particionará e lhe avisará que todos os dados existentes no disco serão perdidos. Selecione a opção "OK" para continuar.

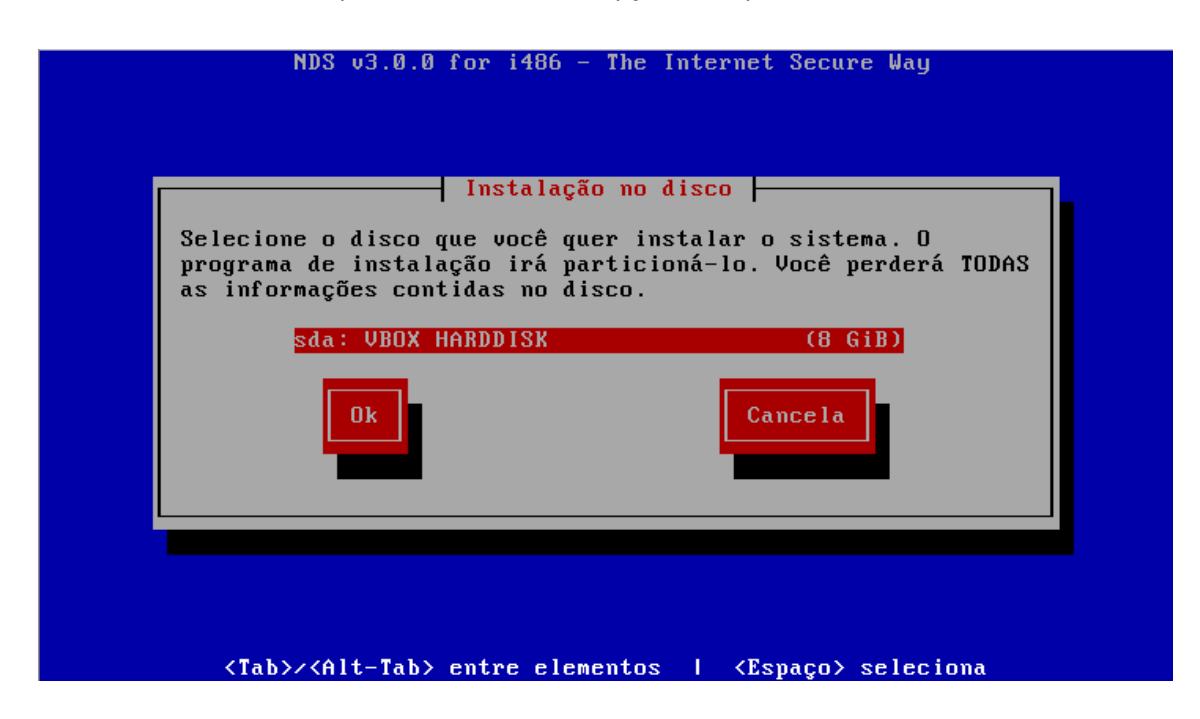

Então perguntará se tem certeza que quer continuar e avisará novamente que todas as informações no disco serão perdidas.

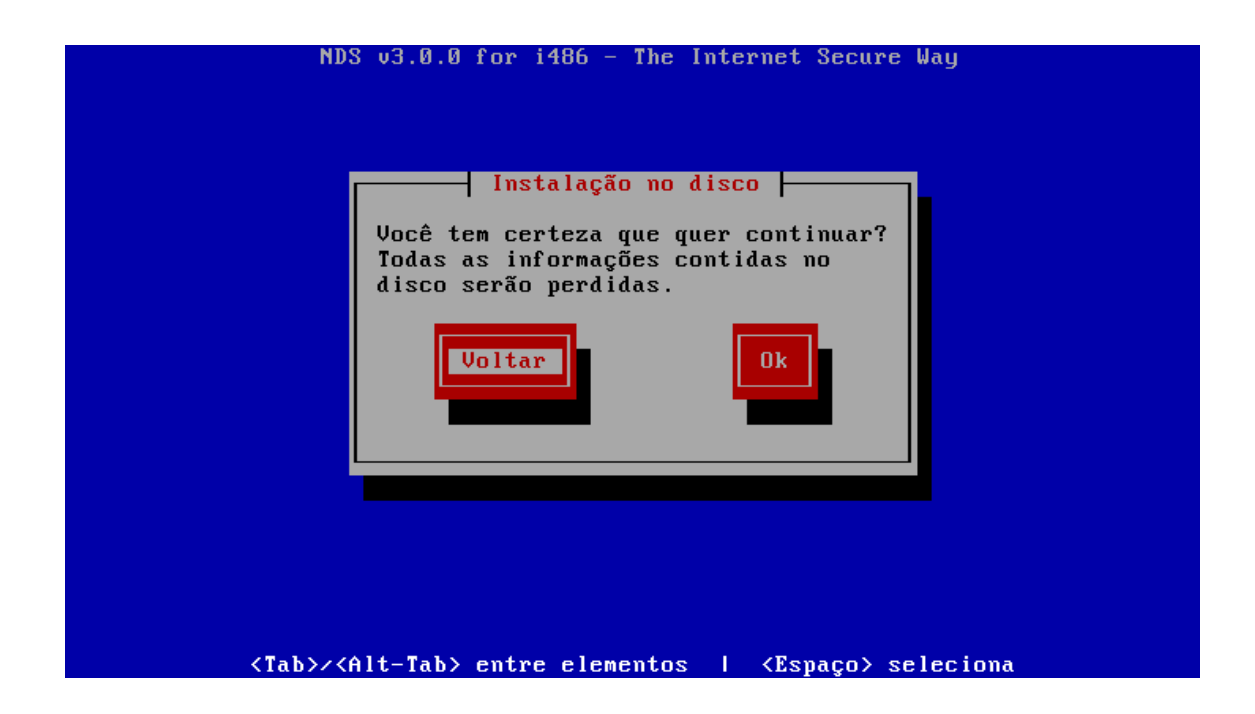

Na próxima tela perguntará se deseja instalar no disco rígido ou na memória flash (a instalação "flash" reduz a quantidade de informações no disco rígido). Por padrão selecione "disco rígido".

| NDS v3.0.0 for i486 - The Internet Secure Way                                                                                                    |
|----------------------------------------------------------------------------------------------------|
| Instalação no disco<br>Você quer uma instalação no 'Disco<br>Rigido' ou na memória 'Flash'? A<br>instalação 'Flash' reduz a quantidade<br>de gravações no disco rígido. |
| Disco Rígido<br>Flash                                                                                                    |
| <tab>/<alt-tab> entre elementos   <espaço> seleciona</espaço></alt-tab></tab>                                                                                           |

Em seguida o firewall Netdeep irá formatar e fazer o particionamento do seu disco rígido. E, então irá instalar todos os arquivos necessários.

|            | Netdeep Secure v2.0.1 for i486 - Simples & Seguro |
|------------|---------------------------------------------------|
|            |                                                   |
| Instalando | Instalação no disco<br>arquivos                   |
|            | 23%                                               |
|            |                                                   |
|            |                                                   |

Em seguida aparecerá a tela indicando que o Netdeep Secure foi instalado com sucesso! Clique em "Ok".

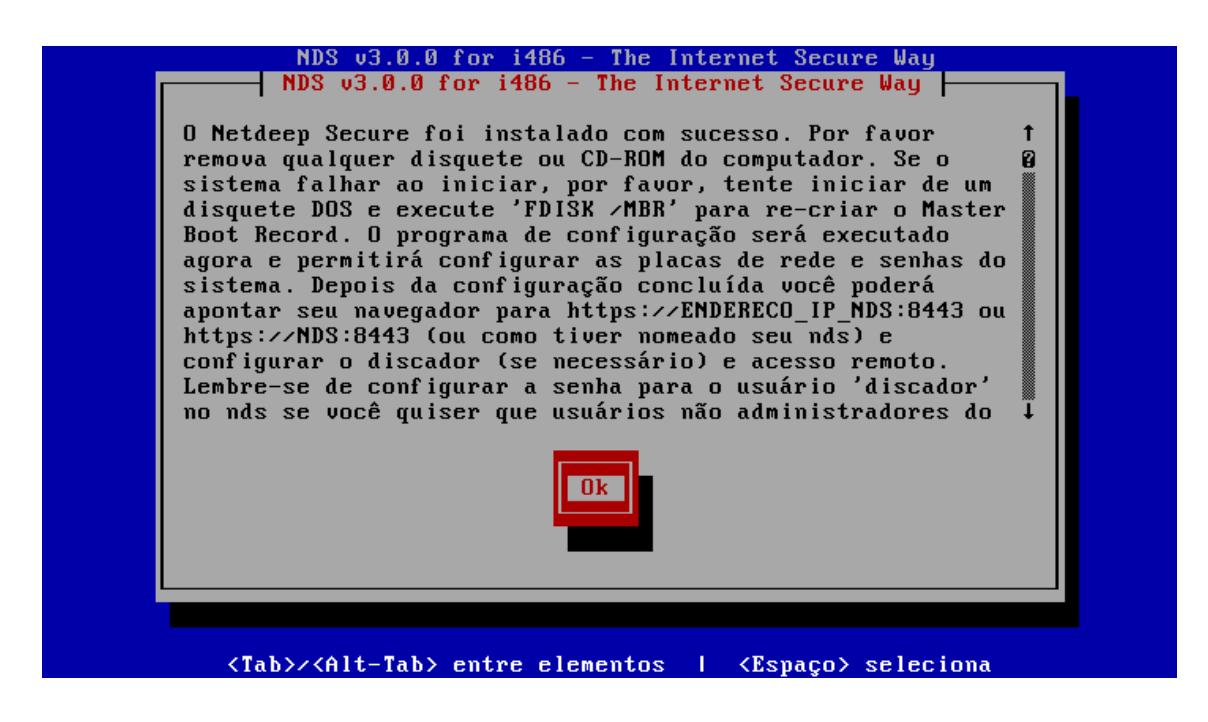

### 4- Configuração Inicial

O firewall Netdeep irá continuar automaticamente a instalação, definindo sua configuração inicial. Aviso: Se você cancelar a configuração inicial antes de definir o **password** do **root**, você não será capaz de **log in** ("logar") como **root** para completar a configuração.

Na sequência, surge a tela do hostname, digite o nome do "host" desejado.

| Entre com o hostname desta | a máquina. |
|----------------------------|------------|
| nds                        |            |
| Ok                         | Pule       |
|                            |            |
|                            |            |

Entre então com o domínio desejado.

| NDS v3.0.0 for i486 - The Internet Secure Way                                 |  |
|-------------------------------------------------------------------------------|--|
| Nome de Domínio<br>Entre com o Nome de Domínio<br>Iocaldomain<br>Ok<br>Pule   |  |
|                                                                               |  |
| <tab>/<alt-tab> entre elementos   <espaço> seleciona</espaço></alt-tab></tab> |  |

Aparece agora a parte relacionada a configuração da interface RED (placa de rede conectada à internet).

Seguem as opções:

- Modem analógico (conexão discada em desuso);
- Modem GSM, 3G (internet móvel);
- ISDN (padrão europeu, em português Rede Digital de Serviços Integrados);
- PPoE (conexão ADSL com nome de usuário e senha);
- PPTP (cria VPN usando protocolo TCP/IP).
- Estático (fixando IP para modem ADSL, Router ou usando IP válido opção padrão).

• DHCP (fornece IP automaticamente).

**IMPORTANTE:** Se for uma placa de rede somente, escolha a opção DHCP para a RED

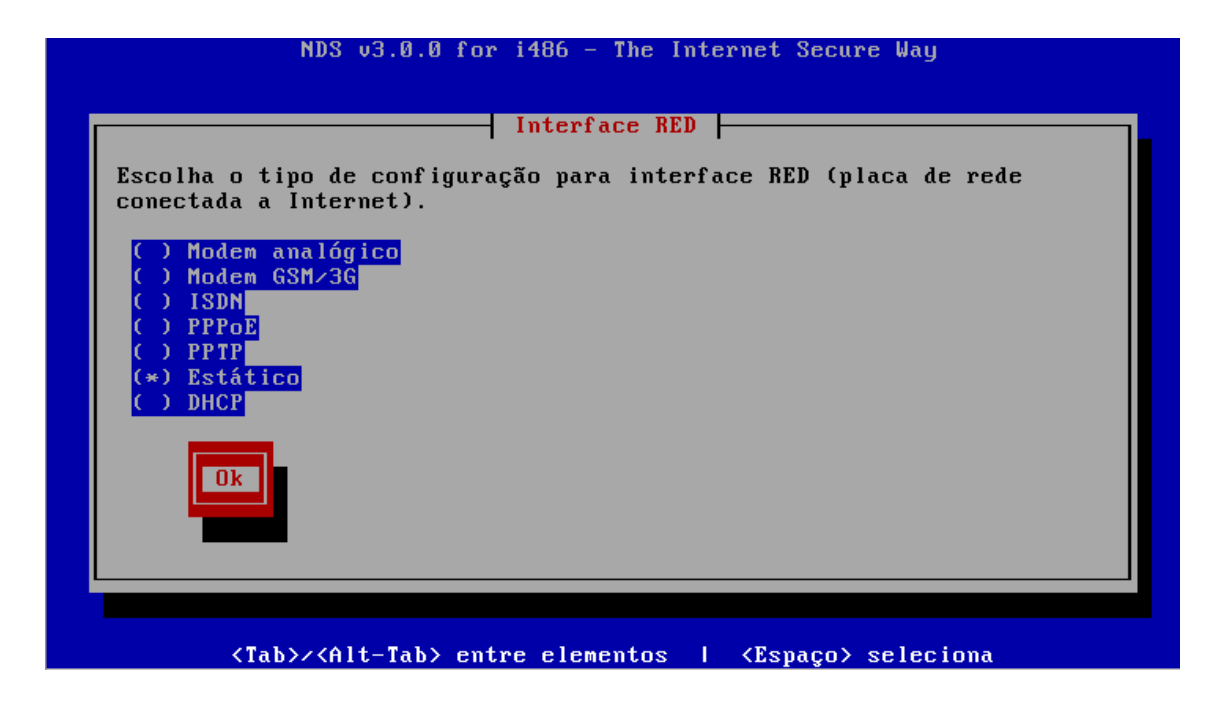

Na seqüência surge a tela de atribuição de placa de rede (GREEN, RED, BLUE E ORANGE), você deve configurar segundo orientação do início desse manual.

Selecione a primeira placa de rede com as "setas" e clique "selecionar"

| NDS v3.0.0 for i486 - The Internet Secure Way                                                                                           |
|----------------------------------------------------------------------------------------------------|
| Atribuição da placa                                                                                                    |
| Selecione uma interface de rede e escolha uma cor (política):                                                                           |
| GREEN = Interface da Rede Local                                                                                                    |
| RED = Interface de conexão a Internet                                                                                                   |
| BLUE = Interface de conexão a redes wireless                                                                                            |
| ORANGE = Interface de DMZ                                                                                                    |
| Leia o manual para saber sobre as políticas de acesso. Caso não queira<br>usar uma interface de rede deixe em branco (exibido como ''). |
| Intel Corporation 82540EM Gigabit Ethernet Controller()Intel Corporation 82540EM Gigabit Ethernet Controller()                          |
| Selecionar * MANUAL * Pronto                                                                                                    |
|                                                                                                    |
|                                                                                                    |
| <tab>/<alt-tab> entre elementos   <espaço> seleciona</espaço></alt-tab></tab>                                                           |

Usaremos como modelo padrão de rede GREEN + RED, então selecione green e clique em ASSIGN (atribuir).

| NDS v3.0.0 for i486 - The Internet Secure Way                                                                               |
|----------------------------------------------------------------------------------------------------|
| Atribuição da placa<br>Intel Corporation 82540EM Gigabit Ethernet Controller<br>MAC Address: 08:00:27:34:fe:6a Device: eth0 |
| GREEN<br>RED<br>BLUE                                                                                                    |
| ORANGE<br>Sem uso                                                                                                    |
| Assign LED blinking on Voltar                                                                                               |
|                                                                                                    |
| <tab>/<alt-tab> entre elementos   <espaço> seleciona</espaço></alt-tab></tab>                                               |

Em seguida retornará para a tela de atribuição de placa já com a segunda placa de rede "marcada", clique em "selecionar" novamente.

Marque a opção RED e clique mais um vez em "ASSIGN".

| NDS v3.0.0 for i486 - The Internet Secure Way                                                                                  |     |
|----------------------------------------------------------------------------------------------------|-----|
| Atribuição da placa                                                                                                    |     |
| Intel Corporation 82540EM Gigabit Ethernet Controller<br>MAC Address: 08:00:27:58:e6:7a Device: eth1<br>Currently assigned to: |     |
| RED<br>BLUE<br>ORANGE<br>Sem uso                                                                                               |     |
| Assign LED blinking on Voltar                                                                                                  |     |
|                                                                                                    |     |
|                                                                                                    |     |
| <tab>/<alt-tab> entre elementos   <espaço> seleció</espaço></alt-tab></tab>                                                    | ona |

Estando as duas placas (ou mais depedendo do diagrama de rede) de rede selecionadas, clique em "PRONTO".

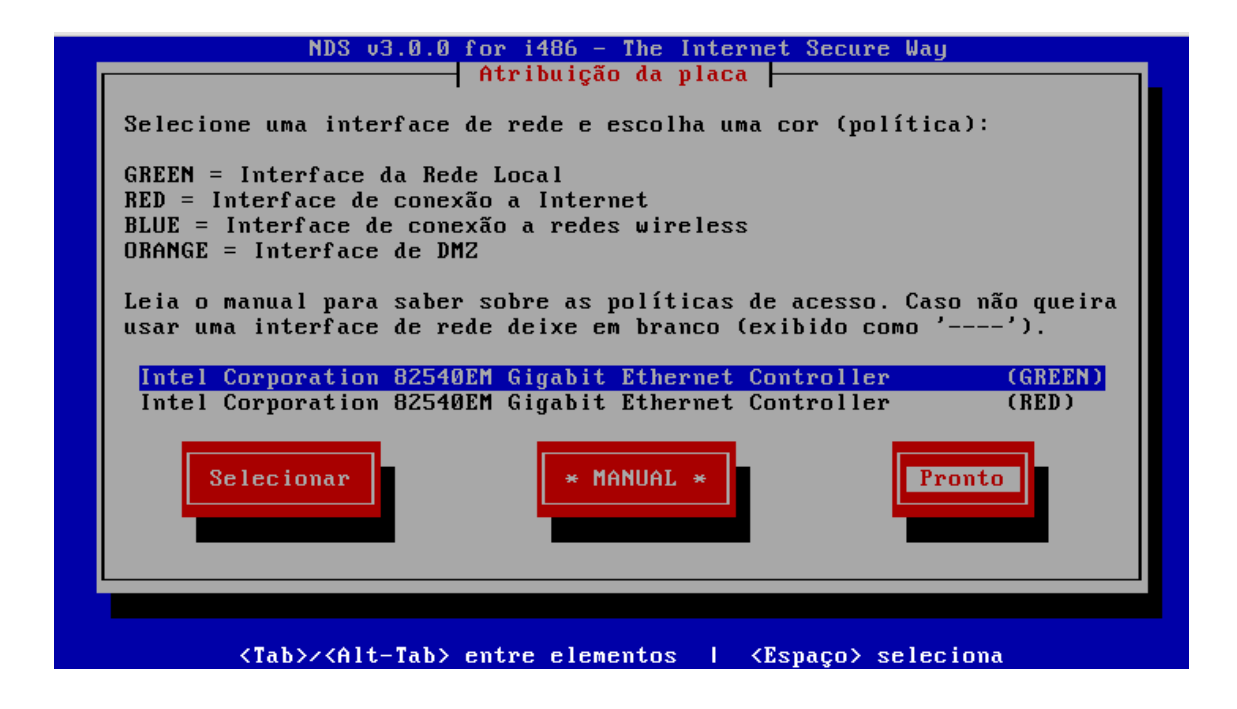

Em seguida, aparece a tela de configuração de ip da interface de rede GREEN, defina o IP e máscara de rede de sua rede interna.

| NDS v3.0.0 for i486 - The Internet Secure Way                                                                                               |
|----------------------------------------------------------------------------------------------------|
| Interface GREEN<br>Entre com a informação do endereço IP para a interface GREEN.<br>Endereço de IP 192.168.1.1<br>Máscara de rede 255.255.0 |
|                                                                                                    |
| <tab>/<alt-tab> entre elementos   <espaco> seleciona</espaco></alt-tab></tab>                                                               |

Após definir a interface GREEN, é o momento de definir a interface RED, digite o IP e máscara da sua interface de acesso à internet.

Obs.: Caso tenha escolhido DHCP para a interface RED irá aparecer uma tela dizendo para escolher o nome para o cliente DHCP, escolha a opção "Pule"

| NDS v3.0.0 for i486 - The Internet Secure Way               |
|-------------------------------------------------------------|
| Interface RED                                               |
| Entre com a informação do endereço IP para a interface RED. |
| Máscara de rede 255.255.0                                   |
| Ok                                                          |
|                                                             |
|                                                             |
|                                                             |
| (Tab)//Alt_Tab) entre elementos   (Fenaco) seleciona        |

É o momento de definir as configurações de DNS e Gateway, entre com os IPs de DNS e Gateway. **Obs:** Geralmente o gateway é o modem ou roteador de seu provedor. Caso tenha escolhido DHCP para interface RED, escolha a opção "Pule".

| Forneç<br>serão<br>na int | a as inform<br>usadas com<br>erface RED. | ⊣ Configur<br>ações de DN<br>IP Estático | sações de l<br>IS e gatewa<br>) (e DHCP : | DNS e Gat<br>ay. Estas<br>se o DNS | eway<br>configuraçõ<br>estiver conf | es apenas<br>igurado) |
|---------------------------|------------------------------------------|------------------------------------------|-------------------------------------------|------------------------------------|-------------------------------------|-----------------------|
| DNS P:<br>DNS s<br>Gatew  | rimário<br>ecundário<br>ay Padrão        |                                          |                                           |                                    |                                     |                       |
|                           | Ok                                       |                                          | Pule                                      |                                    |                                     |                       |
|                           |                                          |                                          |                                           |                                    |                                     |                       |

Se você está planejando rodar um servidor DHCP no firewall Netdeep , para que os computadores de sua rede tenham a interface de rede configurada automaticamente quando iniciados, você pode configurá-lo neste momento. Entretanto, você pode postergar a configuração do servidor DHCP do firewall Netdeep até que a instalação seja completada.

| NDS v3.0.0 for i486 - The Internet Secure Way                                                                         |
|----------------------------------------------------------------------------------------------------|
| Configuração do servidor DHCP                                                                                         |
| Configure o servidor DHCP entrando com as informações.                                                                |
| [] Habilitado                                                                                                    |
| Endereço inicial:       192.168.1.2         Endereço final:       192.168.1.254         Lease padrão (mins):       60 |
| Ok Pule                                                                                                    |
|                                                                                                    |
|                                                                                                    |
| <tab>/<alt-tab> entre elementos   <espaço> seleciona</espaço></alt-tab></tab>                                         |

Está na hora de definir a senha de acesso de "root" (usuário master). É muito importante lembrar essa senha, pois em caso de esquecimento você não conseguirá acessar o console de administração do Netdeep Secure.

| NDS v3.0.0 for i486 - The Internet Secure Way                                                          |
|----------------------------------------------------------------------------------------------------|
| Escolha a senha                                                                                        |
| Entre com a senha do usuário 'root'. Autentique-se com este usuário para acesso via linha de comandos. |
| Senha<br>Novamente                                                                                     |
|                                                                                                    |
|                                                                                                    |
|                                                                                                    |
| <tab>/<alt-tab> entre elementos   <espaço> seleciona</espaço></alt-tab></tab>                          |

Após a primeira senha é o momento de definir a senha de "admin", para acesso à interface web de configuração.

| Entre c | om a senha 'admin' do Netdeep Secure. Este é o usuário para |
|---------|-------------------------------------------------------------|
| entrar  | nas páginas web de administração do sistema.<br>Senha       |
|         | Novamente                                                   |
|         | Ok                                                          |
|         |                                                             |

E a última senha, a senha de BACKUP, para exportar com segurança a chave de backup.

|   | Escolha a senha                                                                 |
|---|---------------------------------------------------------------------------------|
| E | ntre a senha de 'backup' usada para exportar com segurança a<br>have de backup. |
|   | Senha<br>Novamente                                                              |
|   | Ok                                                                              |
|   |                                                                                 |
|   |                                                                                 |
|   |                                                                                 |
|   |                                                                                 |

Instalação finalizada com sucesso, clique em "OK" para reiniciar o sistema Netdeep Secure e começar a usálo.

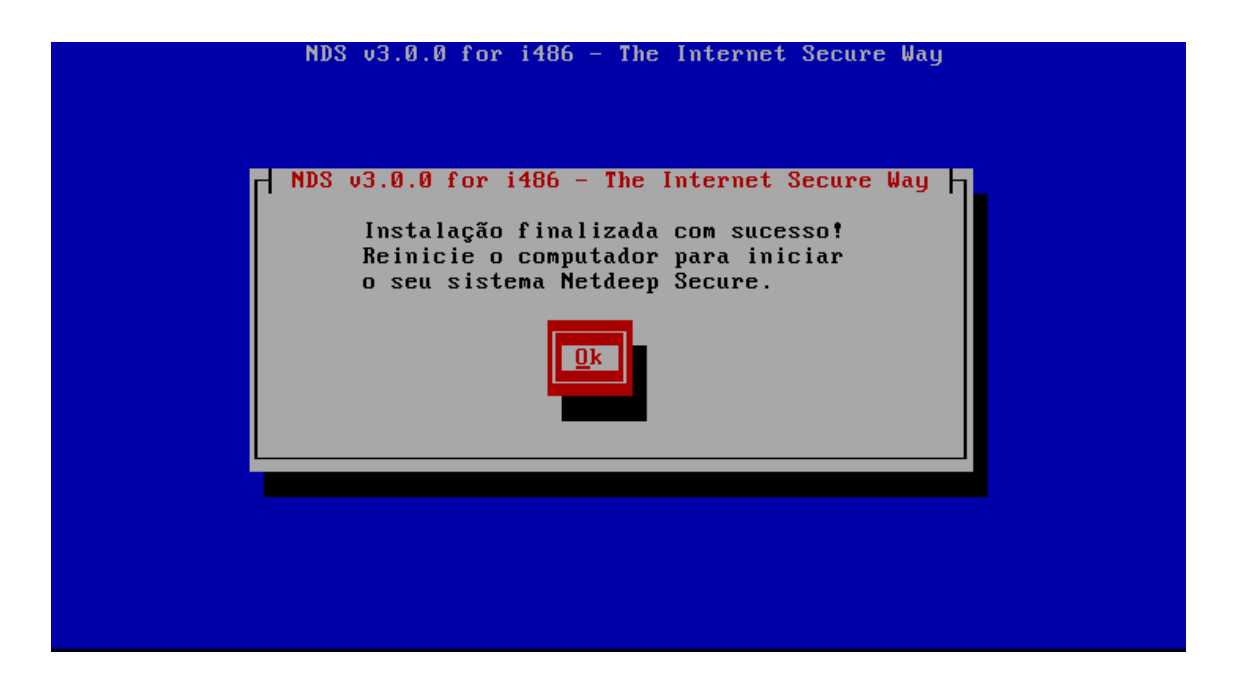

## PARABÉNS!

Você completou a sua instalação do firewall Netdeep . Aperte "**Ok**" para reiniciar. Após a reinicialização completa, acesse a interface gráfica e realize as demais configurações dos filtros de acessos, proxy, antivírus, etc.

Para acessar abra o seu navegador preferido e aponte para: https://ENDEREÇO\_IP\_DA\_INTERFACE\_GREEN:8443

## 5- Alterando as Interfaces e Endereços de Rede após a Instalação

Após a Instalação você pode alterar as configurações de rede, drivers, placas e endereços da rede (mesmas configurações feitas durante a instalação).

Necessita-se alterar algum parâmetro definido na instalação você deve executar o utilitário de configuração. Para isto acesse o prompt da console do servidor, faça log in como usuário root e digite o comando:

#### # setup

Em seguida, aparecerá uma sequência de telas/menu para que você faça as alterações. Os procedimentos são iguais à fase da Instalação.

#### 6- Para saber mais

http://www.netdeep.com.br/secure/